# How to Access the Client Portal

## Objectives

• Sign In or Sign Up to the Client Portal

### Steps

To access the client portal, where you can submit requests and track their progress with the legal team, you need to first obtain the Client Portal URL shared by the administrator. Administrators can add client portal users and invite them to join. Clients who receive the link and credentials can log in to the client portal using their provided email. From there, they can either set up their accounts or sign up as new users if they don't have an account.

### Logging in:

To access the client portal, simply open the Client Portal link and log in using your credentials.

You can also reset your password in case you forgot it.

|      | Client Portal<br>by LEXZUR<br>Welcome to LEXZUR Client Portal |    |
|------|---------------------------------------------------------------|----|
|      | Subser Login                                                  | 4  |
|      | Keep me signed in Sign In                                     |    |
|      | Or Or                                                         |    |
|      | Don't have an account? Sign Up                                | 12 |
| 4.30 |                                                               | 14 |

#### You've been invited to The Lexzur Client Portal

"Jimmy Peterson" has invited you to collaborate on The Lexzur Client Portal. Click the button below to set up your password.

| Click here |
|------------|
|            |
|            |
|            |

All you have to do is set up your account and access the client portal.

#### Signing up:

If you're a new client, you can directly sign up and create your client portal account.

Once accessing the portal through the URL, you'll have the option to sign up by clicking on the Sign-Up hyperlink.

|                   | Welcome to LEX          | <b>ent Portal</b><br>by LEXZUR<br>(ZUR Client Portal) |                                                                                                    |
|-------------------|-------------------------|-------------------------------------------------------|----------------------------------------------------------------------------------------------------|
|                   | 🖾 User Login            |                                                       |                                                                                                    |
| N. C.             | Password                | 0                                                     | and a state of the state of the |
|                   | Keep me signed in<br>Si | Forgot your password?                                 |                                                                                                    |
| S. W. S. Property |                         | Or                                                    |                                                                                                    |
| CAR SER AND       | Sign in using Azure     | Sign in using OneLogin                                |                                                                                                    |
| 2                 | Don't have an           | account? Sign Up                                      | The second                                                                                                    |
|                   |                         |                                                       |                                                                                                    |

Fill out the general information, create a password, and sign up.

| Welcome to LEX        | ent Portal<br>by LEXZUR<br>(ZUR Client Portal |   |
|-----------------------|-----------------------------------------------|---|
| First Name            | Last Name                                     |   |
| (8) Username          |                                               |   |
| 🖾 Email               |                                               |   |
| Password              |                                               | Ø |
| Confirm Password      |                                               | Θ |
| Sig<br>Already have a | n Up<br>n account? Sign In                    |   |
|                       |                                               |   |

The sign-up feature should be activated from the client portal settings inside the setup and configuration section by the administrator.

For more information about LEXZUR, kindly reach out to us at help@lexzur.com.

Thank you!